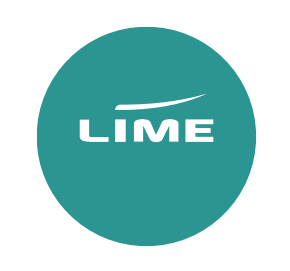

Sabre

# USER GUIDE

Inclusive Tour

## Availability search

‡ - This is a Cross of Lorraine

**1250CTLHRDXB\*BA** – General Search for 25 October LHR/DXB with BA

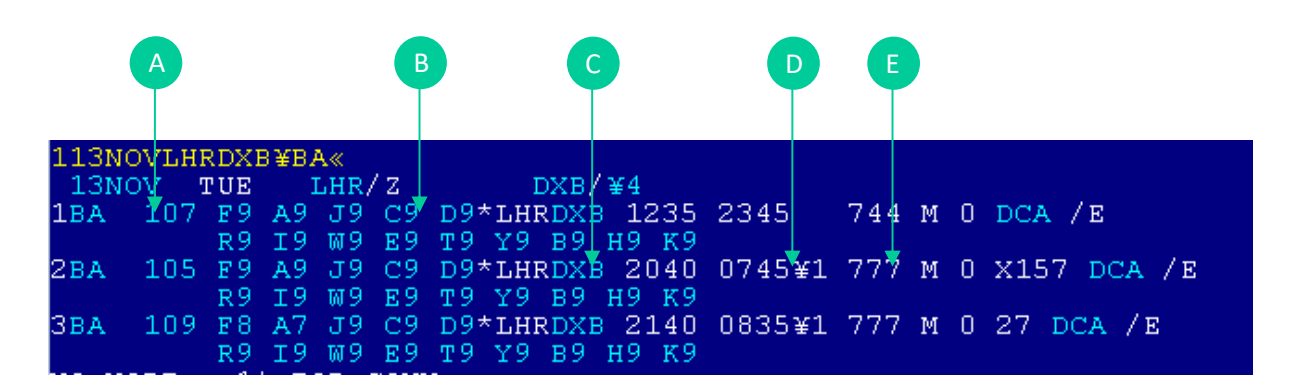

- A. Airline code & flight number
- B. Booking class & number of seats available
- C. Route departure
- D. Departure and arrival times
- E. Aircraft

Availability options

| 113NOVLHRDXB‡BA//YB | - Availability search for Economy classes  |
|---------------------|--------------------------------------------|
| 113NOVLHRDXB‡BA//SB | - Availability search for Premium economy  |
| 113NOVLHRDXB‡BA//BB | - Availability search for Business classes |
| 113NOVLHRDXB‡BA//FB | - Availability search for First class      |

Return availability

**1R10NOV** – This will search your return flight for you all you need to do is specify the date.

#### Availability Scrolling

**MD** - Move Down

- 1\*C Display more
- 1\*R Redisplay last availability
- **1\*OA** Redisplay original availability searched

Selecting seats

| 113NOVLHRDXB¥BA«      |       |            |     |      |       |      |     |            |      |        |     |     |     |     |
|-----------------------|-------|------------|-----|------|-------|------|-----|------------|------|--------|-----|-----|-----|-----|
| 13N0                  | ov 🤉  | <b>FUE</b> | ]   | LHR, | / Z 👘 |      | I   | DXB/¥4     |      |        |     |     |     |     |
| 1BA                   | 107   | E 9        | A9  | J9   | C9    | D9   | R9  | I9*LHRDXB  | 1235 | 2345   | 744 | M 0 | DCA | / E |
|                       |       | W9         | Ε9  | т9   | Y9    | В9   | Н9  | К9         |      |        |     |     |     |     |
| 2BA                   | 105   | E 9        | A9  | J9   | C9    | D9   | R9  | 19*LHRDXB  | 2040 | 0745¥1 | 777 | Μ 0 | DCA | / E |
|                       |       | W9         | Ε9  | т9   | Y9    | В9   | Н9  | К9         |      |        |     |     |     |     |
| 3BA –                 | 109   | F 8        | A7  | J9   | C9    | D9   | R9  | 19*LHRDXB  | 2140 | 0835¥1 | 777 | Μ 0 | DCA | / E |
|                       |       | W9         | Ε9  | т9   | Y9    | В9   | Н9  | К9         |      |        |     |     |     |     |
| NO MORE - 1* FOR CONX |       |            |     |      |       |      |     |            |      |        |     |     |     |     |
| * - ]                 | FOR A | ADDI       | TIC | DNAI | r ci  | LASS | SES | ENTER 1*C. |      |        |     |     |     |     |

Direct flights

02Y1 – Sell Seat 2 in Y from Line 1

#### Connecting flights

02Y1Y2 - Sell 2 Seats in Y class on line 1 and Y class on line 2

Response will show as below;

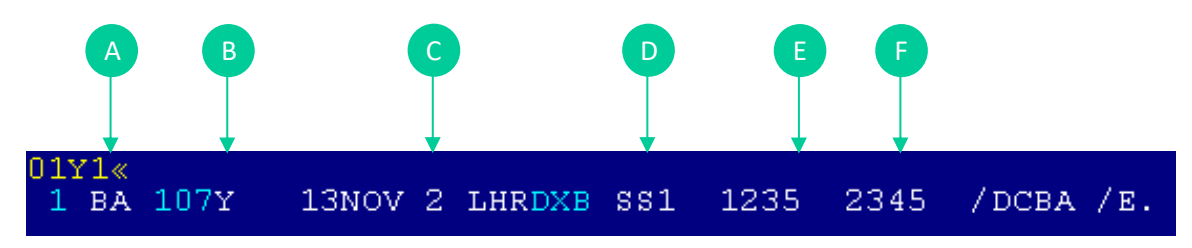

- A. Flight number
- B. Cabin class selected
- C. Date & routing
- D. Number of seats
- E. Departure time
- F. Arrival time

Add in return and your itinerary will show as below;

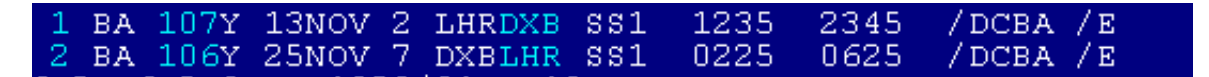

# Creating a PNR (Passenger Name Record/Booking)

To be able to issue via Lime GDS ticketing, the bookings must contain the below 7 elements. If any of these elements are missed the website will be unable to issue the tickets.

- 1. Itinerary
- 2. Names of passengers
- Contacts Phone Field
   Ticketing Field
- 5. Secure flight data
- 6. OSI Remark
- 7. Received from Field

#### How to enter passenger's names

Each passengers name must be added separately.

Example below:

| Adult                                 | -SURNAME/FIRST NAME MRS                           |
|---------------------------------------|---------------------------------------------------|
| Child                                 | -JONES/BETH MSTR*01JUN10                          |
| Infant without Seat                   | -I/JONES/JENNY MISS*DOB29MAY04                    |
| Infant SSR                            | 3INFT/JONES/JENNY/29MAY04-1.1                     |
| 3INFT/(infant's last name)/( infant's | first name)/( date of birth)-(adult's name field) |

The passenger designator needs to be added. You can do this with the below entry:

Example - PDTITX-1.1 PDT(code)-(Passenger)

| Passenger type codes for Deferred Fare | Passenger type codes for Semi-Deferred Fare |
|----------------------------------------|---------------------------------------------|
| ITX- Adult                             | тім - Adult                                 |
| INN - Child                            | TIN - Child                                 |
| ITF – Infant                           | TIF – Infant                                |

#### Response will show as below;

1.1JONES/BETH MSTR\*01JUN10 2.1JONES/AMY MRS 3.I/1WHITE/JENNY MISS\*DOB29MAY17

#### Contacts

901244-687-965-T - To add your contact details into the booking

PE **\* EMAIL ADDRESS \*** - To add your email address into the booking

Ticket deadline

**7TAW10SEP/** - Please match this to the deadline given online(CAT35)/as per contract.

Secure flight data

This must be added for each passenger

## 3DOCSA/DB/12AUG90/F/LASTNAME/FIRSTNAME-1.1 - Adult 3DOCSA/DB/12AUG90/FI/LASTNAME/FIRSTNAME-1.1 - Lap Infant

F - Female
FI - Female Infant
M - Male
MI - Male Infant

\* The infant SSR is added against the adult's passenger number however you need to use the above indicators.

OSI remarks (mandatory for each IT booking)

All bookings 30SI BA LMSB

Deferred 30SI BA PPIT

Semi-Deferred 30SI BA PPSD

Received from Field:

Reference/Received from - 6 & then your initials or name e.g. 6BP

**ER** – End and retrieveWe strongly recommend you should check fare rules and restrictions, including applicable ticketing time limits, as it is your responsibility to make sure these are met.

If the OSI remark is not added into the PNR at the time of creation, we are not liable for earlier ticketing deadlines or booking cancellations.

PNRs with a missed ticketing time limit will not be accepted for ticketing.

# Pricing

Please add the correct designators at the booking stage to get the correct fare.

## Published fares:

**WPNC** – Best buy the booking to the lowest class.

- **WPNCB** Best by the booking to the lowest class and store the fare
- **WP** Price the booking with the classes held

# IT fares

WPNC‡ABA‡PITX – Quote a Best buy the class to the lowestWPNCB‡ABA‡PITX - To book the classes for a Best BuyWPABA‡PITX - Price the booking with the classes held

#### Pricing options for children

**WPABA+PITX/INN** – Price for the class you have booked

#### Pricing options for infant

**WPABA+PITX/INF** - Price for the class you have booked

#### Additional entries

**‡RQ** - This will store a fare **‡B100CT18** - Price to a specific date (e.g. booked date). **‡S1/2** - This will segment relate 1 and 2

Fare quote display

How to find the rules?

Current fares - FDQ entries;

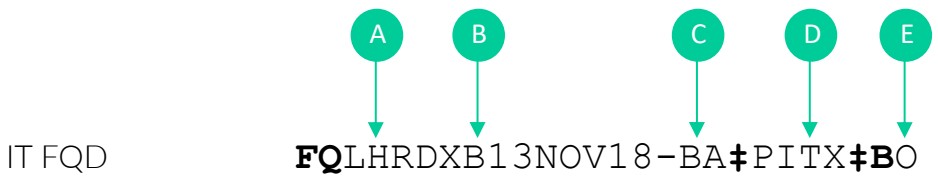

Historical fares - FDQ entries;

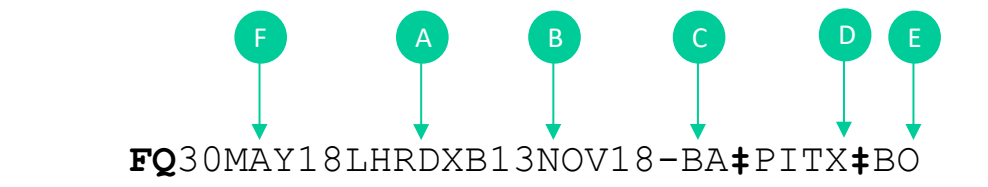

FQD

- A. Routing
- B. Date if departure (always the first flight)
- C. Airline
- D. Tells the system you want an IT deferred fare
- E. Booking class
- F. Historical date you are pricing from

# General entries

PNR retrieval

- \*700F2U Retrieve by locator
- **\*-PERKINS** Retrieve by the surname
- **\*-PERKINS/BRON** Retrieve by the surname and can add initial or full first name

Modifications and cancellations

- **X** Cancel Element
- **X1** Cancels the remark on line 1
- **X1-3** Cancels the remark on line 1 to 3
- **XI** Cancels whole itinerary

#### Split passenger

**D1** (passenger number) 6**BP**(Reference) **F**(file) then **6BP**(Reference) **E**(end)

#### Decode/encode

W/-CCMIAMI - Do a name
W/\*LHR - What is the name of this airport
W/\*BA - What airline belongs to this code

PNR history

**\*H** – Read All History

\*HIA – Read Itinerary Air History

# **Ticketing Process**

Once you are ready to proceed with ticketing, please log onto www.lime-management.com and locate your booking using the 'GDS Ticketing' option which can be found both under 'My Account' in the top right corner, and the left hand quick-link tabs. Select your fare type, enter your PNR reference, and click 'Grab PNR'. You will then be directed to a page where you can amend the airline/fare type/passenger type if necessary, confirm the child ages, and add a reference if desired. Continue to 'Price' and then proceed to 'Ticket', using your preferred payment method.

If you experience any issues, please e-mail our ticketing team at ticketing@lime-management.com.

# Post Ticketing Amendments

When the booking is queued back to you, please be advised that you are responsible to managing the schedule changes queues. With regards to involuntary schedule changes, you will need to find a suitable alternative for your client. You will then need to transfer the ownership back to us and we will reissue the ticket with accordance to the airline's schedule change policy. For any voluntary post ticket amendments, please quote these via your own GDS system prior to queuing the bookings over. We will also require an email advising of the new flights details along with any additional costs for making the change. Failure to provide the necessary information to reissue the tickets could potentially trigger delays and missed ticketing deadlines which will be at booking agents' risk.

# Terms of Use

Please ensure that the below points are adhered to:

# Pricing

Please quote and book using negotiated pricing to ensure flight sectors are held in a required class. Refer to the individual airline nett fare guides for advice on pricing policies.

# Ticket deadlines

Ticket deadlines advised online at Lime-Res and within the nett fare guides are estimated based on airline fare rules and are subject to the correct application of booking remarks and procedures. We strongly recommend that you check individual fare rules for applicable advance purchase / sales restrictions as well as the airline ticket deadline vendor remarks as the most restrictive conditions must be adhered to. Bookings with a missed ticket deadline will not be accepted for ticketing.

# Point of Sale

Bookings must be created in a UK-based PCC in order to obtain the correct inventory for the UK market.

# Married Segment Logic

Most airlines allocate seat inventory based on the passenger's entire journey point of sale and fare basis associated with the itinerary. When a flight is shown as part of a connection, the entire connection must be sold together (through fare). Breaking the married segment logic, eg. by cancelling part of an itinerary is a violation of the Origin & Destination (O&D) decision made at sell time is not permitted.

# Churning

Once the PNR has been created, any repetitive cancellation, duplicated bookings or segments will be considered as a churning.

## Service requests

Many service requests eg. meals/seating/wheelchairs can be added and confirmed prior to transferring ownership to Lime. Once the tickets are issued and queued back, any post-ticketing requests can also be done by the booking agent.

# ADMs

By ticketing a booking through Lime, you are accepting responsibility for all actions in its original creation and management in the GDS before and after ticketing. Lime cannot accept liability for any failure to add essential booking remarks, inaccurate ticket deadlines, incorrect pricing, GDS misuse or undeleted HX sectors. We withhold the right to ask for the booking to be queued back to us at any point for the purpose of investigation when the PNR is still live in the GDS (PNRs must be queued over within 2 business days). Therefore, since purged PNRs cannot be queued back, in case of receiving an ADM, it is the booking agents' responsibility to investigate and provide evidence for a dispute process (within 5 business days), otherwise Lime reserves the right to pass on any associated financial penalties and ADMs applied by the airlines onto the booking agent.

# APIS

Please ensure that all relevant information required for ticketing is included within the booking prior to transferring ownership to us. Failure to include the required information, booking agents might be at risk of missing ticketing deadlines.

In accordance with IATA Travel Agency Handbook Resolution 830d, all travel service providers are required to include passenger contact information in the Passenger Name Record (PNR). Please see below entries to be included at the time of ticketing process.

Mobile: 3CTCM1/44123456789-1.1

Email: 3CTCME1/JIM.SMITH//GMAIL.COM-1.1

Passenger refused to provide information: 3CTCR1/REFUSED-1.1

# \*\*Failing to adhere to IATA's guidelines may result in a delayed ticketing process.\*\*

# Ticket Protection Scheme

From 25 August 2020 we will add a fee of £4.50 + vat to each ticket issued to ensure full protection against airline failure. The cover includes refunds if an airline fails before a customer travels, and repatriation should a failure occur whilst a customer is overseas. Full details, including Terms & Conditions can be found at https://www.lime-management.com/services/ticket-protection-scheme. Should you wish to opt-out of the scheme, then please contact partnerships@travelinnovationgroup.com

# Contacts

Our team of professionals will provide you with exclusive support should you need any assistance.

Office hours are Mon-Fri 8-7, and Sat 9-3.

| Main Switchboard                     | Groups (bookings over 9 passengers) |
|--------------------------------------|-------------------------------------|
| 0151 350 1170                        | 0151 350 1185                       |
| reservations@lime-management.com     | bagroups@lime-management.com        |
| ticketing@lime-management.com        |                                     |
| schedulechanges@lime-management.com  |                                     |
| postticketamends@lime-management.com |                                     |
| refunds@lime-management.com          |                                     |